## ADAY DERS TALEBİ OLUŞTURMA

1. "Öğretim Elamanı" rolünüzle "Öğr. Elemanı & Danışmanlık İşlemleri" modülüne tıklanır.

| < > C 🔒 ubys.trabzon.edu.tr          |   |                    |     |
|--------------------------------------|---|--------------------|-----|
| =                                    |   |                    |     |
| Menû<br>Ara                          | Q |                    |     |
| SISTEM YÖNETIMİ                      | < |                    |     |
| ONLINE TOPLANTI SİSTEMİ              | < | Öğretim Elemanları | ~ * |
| KİŞİSEL MEMUR İŞLEMLERİ              |   | Kişisel            |     |
| ÖĞRETİM ELEMANI SİSTEMİ              | ~ | <b>•</b> • •       | •   |
| Öğr. Elemanı & Danışmanlık İşlemleri |   | Mesajlar           | 0   |
| - Yoklama Girişi                     |   | Anketler           | 0   |
| - Ek Ders                            |   | Liso Avar          |     |

2. Açılan ekranda sol menüde bulunan "Aday Ders Tanımlama" başlığına tıklanır.

| 📀 Tra | bzon Ünive 😵 Öğretim Elemanı Ekranı |                                                            |                                            |                                                                |                      |                       |            |                  |                                           |
|-------|-------------------------------------|------------------------------------------------------------|--------------------------------------------|----------------------------------------------------------------|----------------------|-----------------------|------------|------------------|-------------------------------------------|
| < )   | C 🔒 ubys.trabzon.edu.tr/AIS/li      | nstructor/Home/Index                                       |                                            |                                                                |                      |                       |            |                  |                                           |
| menü  | Grup Birleştir                      |                                                            |                                            |                                                                |                      |                       |            |                  |                                           |
|       | Öğretim Elemanı Ekranı              |                                                            |                                            |                                                                |                      |                       |            |                  |                                           |
|       | Program Tanımları ve Çıktıları      | ər Haftalık Ders Progra                                    | mım Öğrenci                                | Ders Arama                                                     |                      |                       |            |                  |                                           |
| ¥     | Ders Tanım ve İçerikleri            |                                                            | Derslerinizin<br>verildiği<br>dönemi       |                                                                |                      |                       |            |                  |                                           |
|       | Lisans Üstü Başvuru Değerlendirme   | iuz Y ?                                                    | seçip<br>Filtrele                          | ite Görünümü                                                   | ~                    |                       | ▼ Filtrele |                  | 🗗 Öğrencisi Olmayan Dersleri Göster/Gizle |
|       | Takvim                              |                                                            | butonuna<br>basınız                        |                                                                | •                    | Arama                 |            |                  |                                           |
|       | Listeler                            | rendi Yesil 👘 renkle di                                    | isterilmistir                              |                                                                |                      |                       |            |                  |                                           |
|       | Sınav Programı Yönetimi             | lık Girişi" ve "Not Girişi E<br>e ana ders ayrılmak için s | kranına Git" işleri<br>eçildiğinde birleşi | nleri sadece ana ders üzerir<br>tirilmiş tüm dersler ayrılacal | iden yapıla<br>ktir. | ıcak şekilde düzenler | nmiştir.   |                  |                                           |
| ?     | Soru Yönetimi                       |                                                            |                                            |                                                                |                      |                       |            |                  | Bul:                                      |
| ≡     | Akademik Danışmanlık Etkinlikleri   | ⊥† Program                                                 |                                            | .⊥† Kodu                                                       | .⊥† Ad               | di 🕼 Yıl              | .↓† Dönem  | j↑ Özellikler () | ţţ                                        |
|       | Muafiyet Yönetimi                   |                                                            |                                            |                                                                | Eşleşen Kayı         | rit Bulunmadı         |            |                  |                                           |
| ළු    | Aday Ders Tanımlama                 |                                                            |                                            |                                                                |                      |                       |            |                  | Õnceki 1 Sonraki                          |
|       | Canlı Derslerim                     |                                                            |                                            |                                                                |                      |                       |            |                  |                                           |
| ආ     | Erasmus Başvurusu                   |                                                            |                                            |                                                                |                      |                       |            |                  |                                           |

3. Açılan ekranda daha önce talep ettiğiniz aday dersleriniz varsa listelemek için "Aday Derslerimi Getir" butonuna tıklanır. Yeni ders talebinde bulunmak için "Yeni" butonuna tıklanır.

| < >       | C 🔒 ubys.trabzon.edu.tr/AIS/Instructor/CourseTemplate/In | dex#                               |                                                    |    |                           | e (     | ◎ ◎ ▷ ♡ ± ≡ 8      |
|-----------|----------------------------------------------------------|------------------------------------|----------------------------------------------------|----|---------------------------|---------|--------------------|
| menü      | Yeni SKaydet                                             |                                    |                                                    |    |                           |         | 0 🛗 Q 🎫 I          |
|           | Aday Dersler                                             | Ders Tanımı Genel Bilgiler Öğrenme | Çıktıları Haffalık İçerik İş Yükleri Değerlendirme |    |                           |         |                    |
| Ŀ         | Birim Seçiniz X Q                                        | Ana Bilgiler                       |                                                    |    |                           |         |                    |
| Ť         | Ders Kodu Ders Adi                                       |                                    |                                                    |    |                           |         | (% Dil Seçenekleri |
|           | ▼ Aday Derslerimi Getir                                  | Birim                              | Birim Seçiniz                                      | ×Q | Dil                       | Seçiniz | ~                  |
| <b>##</b> | 0 adet kayıt bulundu.                                    | Öðrotim Düxovi                     |                                                    |    | Adı<br>Ön Kosul Dars Kodu |         |                    |
|           |                                                          | ogrean bazeyi                      | Ségniz                                             | Ÿ  | on rogal boro road        |         |                    |
| <b>6</b>  |                                                          |                                    |                                                    |    |                           |         |                    |
| ?         |                                                          | Kredi Bilgileri                    |                                                    |    | AVTS (Ectr)               |         |                    |
| ≡         |                                                          | Teorik                             |                                                    |    | Uygulama                  |         |                    |
|           |                                                          | Laboratuar                         |                                                    |    |                           |         |                    |
| ආ         |                                                          |                                    |                                                    |    |                           |         |                    |

- 4. "Ders Tanımı" kısmında dersin hangi programda verileceği bilgisi (Birim), Dili, Kodu, Adı, Öğretim Düzeyi ile Kredi, Teorik, Laboratuvar, Uygulama, AKTS kredi bilgileri girilir.
- 5. "Dil Seçenekleri" butonuna tıklanarak ders tanımının İngilizcesi girilir.

|                 |                                                                                     |                    |                  | 0 Dil Seçeneki |
|-----------------|-------------------------------------------------------------------------------------|--------------------|------------------|----------------|
| Birim           | Büro Hizmetleri ve Sekreterlik Bölümü - Büro Yönetimi ve Yönetici Asistanlığı 🛛 🗙 🛛 | ι Dil              | Türkçe           |                |
| Kodu            | ADAY01                                                                              | Adı                | Uzmanlık Dersi 2 |                |
| Öğretim Düzeyi  | Önlisans                                                                            | Ön Koşul Ders Kodu |                  |                |
|                 |                                                                                     |                    |                  |                |
|                 |                                                                                     |                    |                  |                |
| Kredi Bilgileri |                                                                                     |                    |                  |                |
| Kredi           | 2                                                                                   | AKTS (Ects)        | 4                |                |
|                 | 2                                                                                   | Uygulama           |                  |                |
| Feorik          | 2                                                                                   |                    |                  |                |
| Teorik          |                                                                                     |                    |                  |                |

6. "Genel Bilgiler" sekmesinde Bologna içeriğiyle ilgili Dersin Amacı, İçeriği vb. bilgiler Türkçe'si ve İngilizce'siyle birlikte doldurulur.

| + Yeni                  |                                                                                       |
|-------------------------|---------------------------------------------------------------------------------------|
| Aday Dersler            | Ders Tanımı Genel Bilgiler Öğrenme Çıktıları Haftalık İçerik İş Yükleri Değerlendirme |
| Birim Seçiniz 🗶 🔍       | Türkçe ve İngilizce olarak tüm içeriklerin doldurulması zorunludur.                   |
| Ders Kodu Ders Adı      |                                                                                       |
| ▼ Aday Derslerimi Getir | Dersin Amacı                                                                          |
| 0 adet kayıt bulundu.   | Objectives of the Course                                                              |
|                         | Dersin İçeriği                                                                        |
|                         | Course Contents                                                                       |
|                         | Dersin Kitabı / Malzemesi / Önerilen Kaynaklar                                        |
|                         | Recommended or Required Reading                                                       |
|                         | Planlanan Öğrenme Etkinlikleri ve Öğretme Yöntemleri                                  |
|                         | Planned Learning Activities and Teaching Methods                                      |
|                         | Ders İçin Önerilen Diğer Hususlar                                                     |
|                         | Recommended Optional Programme Components                                             |
|                         | Dersi Veren Öğretim Elemanı Yardımcıları                                              |
|                         | Instructor's Assistants                                                               |
|                         | Dersin Verilişi                                                                       |
|                         | Presentation Of Course                                                                |
|                         |                                                                                       |

7. "Öğrenme Çıktıları" sekmesinde "Yeni" butonuna tıklanarak maddeler halinde "sıra numarası", "Türkçe", "İngilizce" metin olarak eklenir ve ardından "Kaydet" butonuna tıklanır.

Ders Tanımı Genel Bilgiler Öğrenme Çıktıları Haftalık İçerik İş Yükleri Değerlendirme ◆ Yeni Ekle 
BKaydet 8. "Haftalık İçerik" sekmesinde "Yeni Ekle" butonuna tıklanarak "Akademik Takvim" hafta sayısına göre içerik doldurulur.

|          | Aday Dersler         |              |               | Ders Tanımı | Genel Bilgiler | Öğrenme Çıktıları Ha | aftalık İçerik İş Yükleri Deği                                           | erlendirme                                       |                                                                                 |
|----------|----------------------|--------------|---------------|-------------|----------------|----------------------|--------------------------------------------------------------------------|--------------------------------------------------|---------------------------------------------------------------------------------|
| Ì        | Birim Seçiniz        |              | <b>x</b> Q    | + Yeni Ekle | ]              | A Bi                 | Igilandirma                                                              |                                                  |                                                                                 |
| 1        | Ders Kodu            | Ders Adı     |               |             |                |                      | Idaki "Yeni Ekle" tuşu ile istedi<br>işlem içerik tipi bazında çoklu     | ğiniz haftaya içerik (<br>hafta ve tekli hafta s | ekleyebilirsiniz.<br>seçerek eklenebilir.                                       |
| •        | ( Huly b             |              |               |             |                | Bir<br>Ay            | içeriğin hafta bilgisini eklediği<br>nı içerik tipinde 2. bir içerik gir | inizde veya kaldırdığ<br>mek istediğinizde lü    | jınızda ilgili haftalardaki içerikler ot<br>tfen Soldaki "Yeni Ekle" tuşunu kul |
|          | 0 adet ka            | yıt bulundu. |               |             |                |                      |                                                                          |                                                  |                                                                                 |
| 1        |                      |              |               |             | Teorik         |                      | Uygulama                                                                 |                                                  | Laboratuvar                                                                     |
|          |                      |              |               |             |                |                      |                                                                          |                                                  |                                                                                 |
| )        |                      |              |               | 1           |                |                      |                                                                          |                                                  |                                                                                 |
|          |                      |              |               |             |                |                      |                                                                          |                                                  |                                                                                 |
| J        |                      |              |               |             |                |                      |                                                                          |                                                  |                                                                                 |
|          |                      |              |               |             | To a site      |                      | threadene                                                                |                                                  | l sharehouse                                                                    |
| 7        |                      |              |               |             | Теопк          |                      | Uygulama                                                                 |                                                  | Laboratuvar                                                                     |
| <u>'</u> |                      |              |               |             |                |                      |                                                                          |                                                  |                                                                                 |
|          |                      |              |               | 2           |                |                      |                                                                          |                                                  |                                                                                 |
|          |                      |              |               |             |                |                      |                                                                          |                                                  |                                                                                 |
|          |                      |              |               |             |                |                      |                                                                          |                                                  |                                                                                 |
|          |                      |              |               |             |                |                      |                                                                          |                                                  |                                                                                 |
| afta     | ılık İçerik Yönetimi |              |               |             |                |                      |                                                                          |                                                  |                                                                                 |
| ers K    | Konu Başlığı-TR      |              | Ders Konu Ba  | şlığı-EN    |                | İçerik Tipi          |                                                                          | Saat                                             |                                                                                 |
| eme      | ıl kavramlar         |              | Basic concept | s           |                | Teorik               |                                                                          | ~                                                |                                                                                 |
|          |                      |              |               |             |                | Hafta                |                                                                          | Oğrenme     Seciniz                              | Çıktısı                                                                         |
|          |                      |              |               |             |                |                      |                                                                          | - O Quintz                                       |                                                                                 |
|          |                      |              |               |             |                |                      |                                                                          |                                                  |                                                                                 |
|          |                      |              |               |             |                |                      |                                                                          |                                                  |                                                                                 |
|          |                      |              |               |             |                | ,                    |                                                                          |                                                  |                                                                                 |
|          |                      | 11           | L             |             | /              | 2                    |                                                                          |                                                  |                                                                                 |

9. "İş Yükleri" sekmesinde dersin iş yükleri tanımlanır, AKTS doğrulanır.

| Tanımı Gene                                                     | l Bilgiler Öğı                          | renme Çıktıları | Haftalık İçerik | İş Yükleri | Değerlendirme | 1 |   |          |        |               |  |
|-----------------------------------------------------------------|-----------------------------------------|-----------------|-----------------|------------|---------------|---|---|----------|--------|---------------|--|
| in AKTS Kredisi<br>6 ( 3.5 ~ 4.49 ) ;<br>i <u>planan AKTS 0</u> | = 4<br>Irasında olmalı<br>13 Olamaz !!! | dır.            |                 |            |               |   |   |          |        |               |  |
| mesi Gereken S<br>am Girilen Saat                               | aat Aralığı = 10<br>= 4                 | 15 ~ 134.7 saat |                 |            |               |   |   |          |        |               |  |
|                                                                 |                                         |                 |                 |            |               |   |   | Etkinlik | Sayısı | Süresi (saat) |  |
| Kısa Sınav                                                      |                                         |                 |                 |            | >             | 1 | ٠ | Vize     | 1      | 2             |  |
| Proje                                                           |                                         |                 |                 |            | >             |   | < | Ödev     | 1      | 2             |  |
| Final                                                           |                                         |                 |                 |            | >             |   |   |          |        |               |  |
| Derse Katılım                                                   |                                         |                 |                 |            | >             |   |   |          |        |               |  |
| Uygulama / Prati                                                | k                                       |                 |                 |            | >             |   |   |          |        |               |  |
| Laboratuvar                                                     |                                         |                 |                 |            | >             |   |   |          |        |               |  |
| Ders Öncesi Bire                                                | sysel Çalışma                           |                 |                 |            | >             |   |   |          |        |               |  |
| Ders Sonrası Bir                                                | esysel Çalışma                          |                 |                 |            | >             |   |   |          |        |               |  |
|                                                                 |                                         |                 |                 |            |               |   |   |          |        |               |  |

## 10. "Değerlendirme" sekmesinde sınav ağırlıkları tanımlanır.

| > C 🔒 ubys.trabzon.edu.tr/AIS/Instructor/CourseTemplate/ | Index#                                                          |                       |   |       |    | 6 |
|----------------------------------------------------------|-----------------------------------------------------------------|-----------------------|---|-------|----|---|
| Yeni Skaydet                                             |                                                                 |                       |   |       |    |   |
| Aday Dersler                                             | Ders Tanımı Genel Bilgiler Öğrenme Çıktıları Haftalık İçerik İş | Yükleri Değerlendirme |   |       |    |   |
| Birim Seçiniz 🗶 🔍                                        |                                                                 |                       |   |       |    |   |
| Ders Kodu Ders Adı                                       |                                                                 |                       |   |       |    |   |
| T Aday Derslerimi Getir                                  | Benzetim                                                        | >                     | ¢ | Vize  | 50 |   |
| 0 adet kavit hulundu                                     | Bütünleme                                                       | >                     | < | Final | 50 | 1 |
| o duct kayn balanda.                                     | Ders Öncesi Biresysel Çalışma                                   | >                     |   |       |    |   |
|                                                          | Ders Sonrası Biresysel Çalışma                                  | >                     |   |       |    |   |
|                                                          | Derse Katılım                                                   | >                     |   |       |    |   |
|                                                          | Diğer                                                           | >                     |   |       |    |   |
|                                                          | Ev Ödevi                                                        | >                     |   |       |    |   |
|                                                          | Final                                                           | >                     |   |       |    |   |
|                                                          | Final Sınavı Hazırlık                                           | >                     |   |       |    |   |
|                                                          | Gelisim Sinavi                                                  | >                     |   |       |    |   |

11. Tüm bilgiler doldurulduktan sonra "Kaydet" butonuna tıklanır. Ardından "Onaya Gönder" butonuna sonrasında "Pdf Olarak Çıktı Al" butonuna tıklanarak aday ders tanımınızın yazıcı çıktısı alınarak "Yönetim Kurulu Kararı" alınmak üzere "Bölüm Başkanlığı"na çıktı teslim edilir.

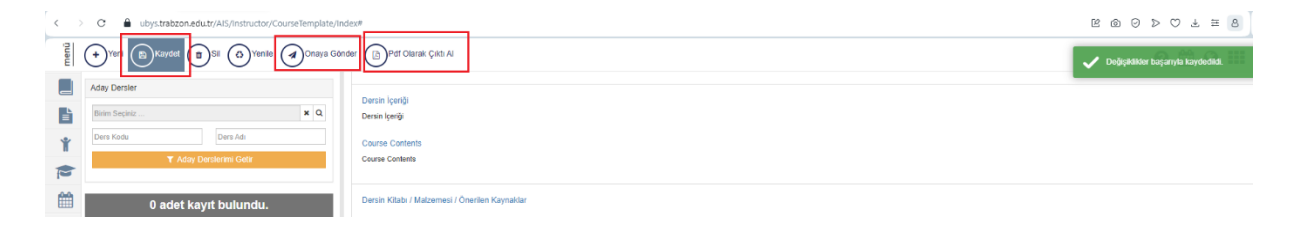